# 东北赛区参赛者报名指南

温馨提示:

建议使用 Chrome 浏览器登录报名系统

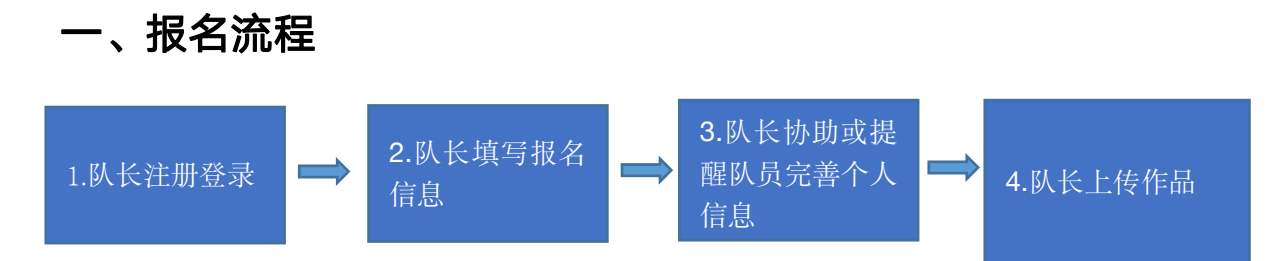

图 1: 报名流程图

报名流程分为四个步骤(见图 1):队长注册登录,队长填写报名信息,队长协助或提醒队员 完善个人信息,所有团队完成信息补充后,显示报名成功,队长上传作品。接下来对上述四 个步骤做详细说明:

#### 步骤一:队长注册登录

1. 打开官网地址: http://gddbqsq.moocollege.com/home,点击登录。如图 2

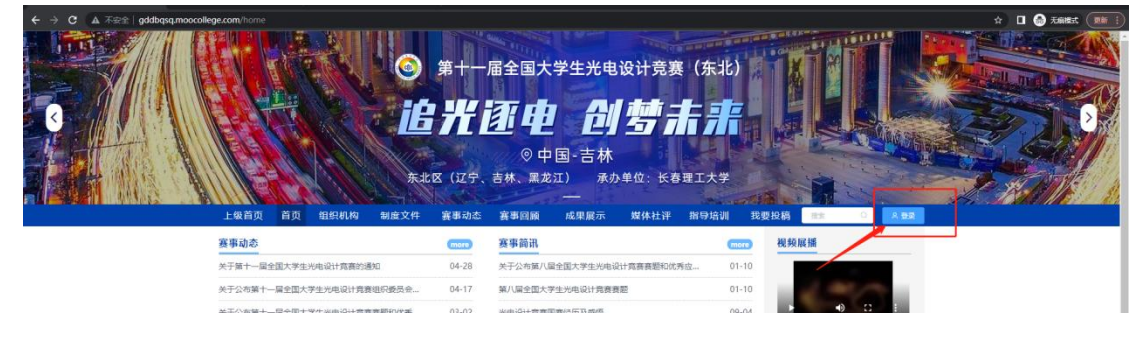

图 2 东北区官网

先注册,后登录;若已有账号,直接点击账户登录。图3显示用户注册入口,图4显示
 用户登录入口

| 个人注册 山 机构注册     |               |
|-----------------|---------------|
| 请输入手机号/邮箱       |               |
| 请输入密码           | <b>於</b> 摩课员  |
|                 |               |
| 收到的验证码          | 南榆入修雪         |
| 清输入真实姓名         | 清输入密码         |
| 我已认真阅读并接受《免责声明》 | <del>52</del> |
|                 |               |

图 3 用户注册界面

图 4 用户登录界面

#### 步骤二:队长填写报名信息

1.点击报名参赛,如图 5

| 先北区(辽宁、古林、黒龙江)         承办単位:         长君理工大字           上級首页         首页         组织机构         制成文件         寶事动态         寶事回顧         成果量示         媒体社评         指导培训         我要投稿         25         0         小           宴事动态         寶事动流         寶事回顧         成果量示         媒体社评         指导培训         我要投稿         25         0         小 | ホエ区 U ビデ、古林、黒龙江) 水小単位: 长客堤工大学                                                                                                    | ホエ区 (12学、古林、黒龙江) 承介単位: 长春理工大学      上吸筒页 首页 组织机构 制度文件 音事动态 音事回频 成果展示 媒体社评 指导培训 我要投稿 == ○ ク <u>英事动态</u> (more 英事功本) 音事动态 音事回频 成果展示 媒体社评 指导培训 我要投稿 == ○ ク      英子前市 == 全立大学生地电说计常意的通知 04-28 关于公布第八星全面大学生地电说计常意部回忆活点。 01-10      关于公布第十 = 量全面大学生地电说计常意的通知 04-27 親八星全面大学生地电说计常音需部 01-10      关于公布第十 = 量全面大学生地电说计常意意题和CKPA。 03-02     地电说计常意言意经历及感悟 09-04 | ホル区 しばデ、古林、黒龙江) 水が単位: 长客堤工大学     上段高页 高页 組织机构 制度文件 音事动态 音事回論 成果展示 解体社评 指导培训 我要投稿 ■ ○ 小     文字功志     文字功志 第事回論 成果展示 解体社评 指导培训 我要投稿 ■ ○ 小     文字功志 ● ● ● ● ● ● ● ● ● ● ● ● ● ● ● ● ● ● ●                                                                                                    | ホル区 しびデ、古林、黒龙江) 水の単位: 长春建工大学     北原 2 日 2 日 2 日 2 日 2 日 2 日 2 日 2 日 2 日 2                                                                                                    |                                                                                                    |                                                                                                    | 第+                     | 届全国大学生光电设计竞赛(获<br>至 中 创 劳 赤<br>③ 中国-吉林                | <b>₹北)</b>             |                                    |
|----------------------------------------------------------------------------------------------------|----------------------------------------------------------------------------------------------------|----------------------------------------------------------------------------------------------------|----------------------------------------------------------------------------------------------------|----------------------------------------------------------------------------------------------------|----------------------------------------------------------------------------------------------------|----------------------------------------------------------------------------------------------------|------------------------|-------------------------------------------------------|------------------------|------------------------------------|
|                                                                                                    | 关于第十一届全国大学生光电设计竞赛的递加         04-28         关于公布第八届全国大学生池电设计竞赛额和优新点         01-10           关于公布第十一届全国大学生池电设计竞赛和环境合。         04-17         第八届全国大学生池电设计竞赛需额         01-10 | 大子協十一届全国大学生地电说计食素的通知         04-28         大子公布第八届全国大学生地电说计竞赛重知沈秀但。         01-10           关子公布第十一届全国大学生地电说计竞赛电路和次第位。         04-17         第八届全国大学生地电说计竞赛重部的次第位。         01-10           大子公布第十一届全国大学生地电说计竞赛重新和优秀。         03-02         地电说计竞赛面景因为发酵帽         09-04                                                                              | 火子盤十一届全型大学生地电设计贯赛的递加         04-28         火子公布第八届全型大学生地电设计贯赛夏影的优秀企。01-10           火子公布第十一届全型大学生地电设计贯赛夏影的优秀         04-17         第八届全型大学生地电设计贯赛夏影的优秀企。01-10           火子公布第十一届全型大学生地电设计贯赛夏影的优秀         03-02         火地设计贯赛夏赛登的优秀生         09-04           第十届全型大学生地电设计贯赛夏斯岛优秀         08-29         打造数学化的全型大学生地电设计算案         06-28           第十届世界创作会 (2022) 7号 国際大賞防護運動         06-18         08-29         2023东北区全型大学生地电设计算案 | 英子算十一量全面大学生光电设计贵蠢的遗加     04-28     关于公布第八量全面大学生光电设计贵蠢智的优秀点。01-10       关于公布第十一量全面大学生光电设计贵蠢智的遗用。     04-17     第八星全面大学生光电设计贵蠢智和     01-10       关于公布第十一量全面大学生光电设计贵蠢智能的优秀     01-02     光电设计贵蠢智慧智能优秀品     01-10       关于公布第十一量全面大学生光电设计贵蠢智能优秀     01-02     光电设计贵蠢智慧智能优秀品     09-04       第十皇全面光电设计贵蠢官真在实高单公布     09-02     打击数才化的全面大学生光电设计贵蠢     09-02       第十皇室風光电设计贵蠢官真在实高单公布     09-03     2023东北区全面大学生光电设计贵蠢     2023东北区全面大学生光电设计<br>贵蠢可的全面大学生光电设计贵蠢智慧的优秀品       第十皇室観光电说武贵告令之     09-04     第二章学生光电设计贵蠢智慧化的全面大学生光电设计贵蠢智慧化的全面大学生光电设计贵蠢百姓子生光电设计       第十皇室観光电说武贵告令之     07-27     10-10 | 大子第十一量全型大学生地电设计集赛的通知     04-28     大子公布算// 具全型大学生地电设计集赛目前仍然完立。     01-10       大子公布算十一量全型大学生地电设计集赛目的级员会。     04-17     期//国全型大学生地电设计集赛目额     01-10       大子公布算十一量全型大学生地电设计集赛目的级员会。     04-17     期//国全型大学生地电设计集赛目额     09-04       第十量全型大学生地电设计集重国家现名命公布     08-29     71回激等+(20全型大学生地电设计集赛     08-28       第十量全型大地电设计集重国家现名命公布     08-29     71回激等+(20全型大学生地电设计集赛     08-28       第二量完整会与国民需新回应电动国家的合文     07-27     05.31     15.31     06       第二量研究     05.31     15.31     05     第五大学生地电设计集赛       公式方法范を望知人学生地电设计集新     01-10     15.31     06     第五大学生地电设计集赛 | 上級首页         首页         组织机构         制度文件                室事动态 <th>C区(辽宁、<br/>赛事动态<br/>more</th> <th>百休、素龙江) 水少里位: 氏谷理上<br/>一<br/>富事回顾 成果展示 媒体社评 指导培<br/>實事前訊</th> <th>入子<br/>i训 我要把<br/>(more)</th> <th><u> 9</u>稿 第年 0 小<br/><u> 視频展播</u></th> | C区(辽宁、<br>赛事动态<br>more | 百休、素龙江) 水少里位: 氏谷理上<br>一<br>富事回顾 成果展示 媒体社评 指导培<br>實事前訊 | 入子<br>i训 我要把<br>(more) | <u> 9</u> 稿 第年 0 小<br><u> 視频展播</u> |

#### 图 5 报名参赛

 2. 队长完善个人信息:登录之后,队长先完善个人信息,如图 6 所示,星号必填,信息填 写好点击下一步

|      | 180×180像赛以上                   |
|------|-------------------------------|
| *真实姓 |                               |
| 20   |                               |
| * 性别 | ○ 男 ◎ 女                       |
| 个性签名 | 这位同学很懒,什么都没留下的说               |
| 身份证号 | 请输入身份证号                       |
| *学校  |                               |
| *院系  |                               |
| *专业  |                               |
| *选择身 | <ul> <li>○ 学生 ○ 老师</li> </ul> |
| מז   |                               |
| *学历  | ~                             |
| *学号  |                               |
| *邮箱  | j]gq.com                      |
| *年级  | (jmit) ×                      |
| 职务   | 请输入职务                         |
|      |                               |

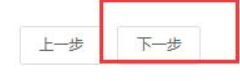

图 6 完善个人信息页面

3. 队长填写报名表信息

队长按照如下操作完成报名表填写,如图7所示:

(a) 选择主题赛项;

(b) 输入参赛队伍名称;

(c) 输入该报名团队的队长信息, 登陆系统报名的人自动默认队长, 队长是学生参赛者身份;

- (d) 输入该团队指导老师信息, 姓名与手机号要对应, 可删除增加;
- (e) 输入该团队参赛者信息, 姓名与手机号要对应, 可删除增加;
- (f) 填写完毕,点击下一步;

| <u>)</u> |        | 3        |       |
|----------|--------|----------|-------|
| /注册      | 完善信息   | 报名       | 下载认证表 |
|          |        |          |       |
|          | * 赛项   |          |       |
|          | 实物赛    |          | ~     |
|          | *队伍名   |          |       |
|          | 请输入    |          |       |
|          | * 队长 @ | * 手机号    |       |
|          |        |          |       |
|          |        | ⊙ 添加指导老师 |       |
|          |        | ④ 添加团队成员 |       |
|          |        |          |       |
|          |        |          |       |

图 7 报名信息页面

#### 步骤三:队长协助队员完善个人信息

1. 队长填写报名表后, 如图 8 团队显示报名未完成-队员信息未完善; 点击团队进去如图 9

可查看未完善个人信息的成员姓名。

| 团队  □ 搜索      | 选择赛项 | ~ |  |
|---------------|------|---|--|
| 报名未完成-队员信息未完善 | ]    |   |  |
| 8             | 2/7  |   |  |
|               |      |   |  |

图 8 报名队伍状态

| 2020127003270003           | <b>宮队码</b> w85oy3m5 |
|----------------------------|---------------------|
| N VICENCE.                 | D 退出团队 🖉 编辑         |
| • 队长 🛛                     |                     |
|                            |                     |
| <ul> <li>指导老师 	</li> </ul> |                     |
| • 团队成员                     |                     |
| 白白 福子隆 未完善个人信息             |                     |
| ● 修改记录 展开▼                 |                     |

图 9 队伍编辑页面

2. 队长帮助或通知团队成员填写完成个人信息。

#### 登录用户名: 用户手机号, 登录密码: 手机号后6位。

注意:此时队员不需要重新注册账号,如图 10 所示点击登录,登录后点击我的竞赛-个人 信息-点修改下拉框,只需要完善个人信息中带\*的必填项即可(如图 11 所示),完善个人信 息后即可退出系统。

| 上级首页 首页 组织机构 制度文件            | 赛事动态  | 赛事回顾   | 成果展示     | 媒体社评     | 指导培训 | 我要投稿   | 搜索       | ۵       | 8 登录 |
|------------------------------|-------|--------|----------|----------|------|--------|----------|---------|------|
| 上级首页 首页 组织机构 制度文件            | 赛事动态  | 赛事回顾   | 成果展示     | 媒体社评     | 指导培训 | 我要投稿   | 搜索       | Q       | 白羽   |
| 赛事动态                         | more  | 赛事简讯   |          |          |      | more 视 | 频展播      |         | 我的竟赛 |
| 第十届寛赛组委会〔2022〕2号+关于第十届各赛区组   | 04-28 | 关于公布第八 | 届全国大学生光电 | 设计竞赛赛题和优 | 式秀应  | 01-10  |          |         | 退出   |
| 第十届寛赛组委会〔2022〕1号+关于第十届全国大学   | 03-24 | 第八届全国大 | 学生光电设计竟赛 | 赛题       |      | 01-10  | 100      | 100     |      |
| 全国光电竞赛委 [2022] 2号 关于公布第十届全国大 | 03-24 | 光电设计竞赛 | 国赛经历及感悟  |          |      | 09-04  |          |         |      |
| 关于公布第十届和第十一届全国大学生光电设计竞赛承     | 02-22 | 打造数字化的 | 全国大学生光电设 | 计竞赛      |      | 08-28  | 226545   |         | 上来中心 |
|                              |       |        |          |          |      | 20     | 22473468 | 1 王国人子3 | 上九电反 |

图 10 我的竞赛

| <b>П</b> 庫 课 二· 让 党 费 更 简 单                                                                                                    |                                                                                                    | 首贞                     | 竟瘦中心 | 客服中心 | 体验中心 |                              |
|----------------------------------------------------------------------------------------------------|----------------------------------------------------------------------------------------------------|------------------------|------|------|------|------------------------------|
|                                                                                                    | 白羽。                                                                                                    |                        |      |      |      | 找的苋赛<br>个人中心<br>切换身份<br>退出登录 |
| <ul> <li>● 我的真美</li> <li>◆ 我的田田</li> <li>● 我的田田</li> <li>● 我的学习</li> <li>● 荣誉演員</li> <li>▲ 成长休兆</li> </ul>                                                                                                    | E<br>入<br>G<br>G<br>G                                                                                                    | 请完善个人信息<br>180x160@意识上 |      | 修改 ^ |      |                              |
| 0 *ARE                                                                                                    | * 與汉姓名 E                                                                                                    | 333 🔍 女                |      |      |      | 0                            |
| * 真实姓名                                                                                                    |                                                                                                    |                        |      |      |      |                              |
| *出生年月                                                                                                    |                                                                                                    |                        |      |      |      |                              |
| * 年龄 0                                                                                                    |                                                                                                    |                        |      |      |      |                              |
|                                                                                                    |                                                                                                    |                        |      |      |      |                              |
| * 国語 中国                                                                                                    | ○ 耳他 (計会↓+ 山町 レイ                                                                                                    | 2座)                    |      |      |      |                              |
| * 国籍 中国<br>* 法探易份 O 学生 〇 老师<br>个性签名 这位同学很嫩、什么志                                                                                                    | 〇 其他 (社会人士、中职、K1<br>政役留下的说                                                                                                    | 2等)                    |      |      |      |                              |
| * 国籍 中国<br>* 选择身份 • 学生 · 老师<br>个性签名 这位同学很懒,什么都<br>身份证(护照)号 请输入身份证号护服                                                                                                    | ○                                                                                                    | 2等)                    |      |      |      |                              |
| * 国籍 中国<br>* 法経身份 • 学生 · 老师<br>个性签名 这位同学很嫌。什么都<br>身份证(护照)号 请编入身份证号炉照-<br>人竞赛能力标签 (请编入标签 +                                                                                                    | ○ 其他 (社会人士、中职、K1<br>認定留下的说<br>号                                                                                                    | 2等)                    |      |      |      |                              |
| * 国籍<br>中国<br>* 送経身份<br>● 学生 ○ 老师<br>个性签名<br>这位同学很懒,什么都<br>募份证(护照)号<br>请输入身份证号护服・<br>人竟赛能力标签<br>* 学校                                                                                                    | ○ 具他 (社会人士、中职、K1<br>総役留下的说<br>号                                                                                                    | 2等)                    |      |      |      |                              |
| * 国籍 中国<br>* 法経身份 • 学生 · 老师<br>个性兹名 这位同学很嫌,什么都<br>身份证(护照)号 请输入身份证号/护照*<br>人党赛能力标签 (请输入标签 +<br>* 学校<br>* 院系                                                                                                    | <ul> <li>○ 其他 (社会人士、中职、K1<br/>設置下的说<br/>号</li> </ul>                                                                                                    | 2等)                    |      |      |      |                              |
| * 国籍<br>中国<br>* 送経身份<br>● 学生<br>・ さ板<br>・ さん<br>・ さん<br>・ さん<br>・ さん<br>・ さん<br>・ さん<br>・ さん<br>・ さん<br>・ たん<br>・ さん<br>・ たん<br>・ さん<br>・ たん<br>・ さん<br>・ たん<br>・ たん | <ul> <li>○ 其他 (社会人士、中职、K1<br/>設置下的说</li> <li>号</li> </ul>                                                                                                    | 2等)                    |      |      |      |                              |
| * 国籍<br>中国<br>* 送経身份<br>• 学生<br>・ 注経身份<br>• 学生<br>・ 老师<br>・ 注経身份<br>• 学生<br>・ 老师<br>・ 注経身份<br>• 学生<br>・ 老师<br>・ 注経身份<br>• 学生<br>・ 老师<br>・ 仕述者<br>・ 送位同学很働、什么都<br>・ 仕述者<br>・ 送位同学很働、什么都<br>・ 仕述者<br>・ 送位同学很働、什么都<br>・ 仕述者<br>・ 送位同学很働、什么都<br>・ 日本<br>・ 一<br>・ 一<br>・ 一<br>・ 一<br>・ 一<br>・ 一<br>・ 一<br>・ 一                                                                                                    | <ul> <li>○ 具他 (社会人士、中职、K1<br/>設置下的说     </li> <li>号         <ul> <li>■</li> <li>■</li> </ul> </li> </ul>                                                                                                    | 2等)                    |      |      |      |                              |
| * 国籍<br>中国<br>* 送経身份<br>• 学生<br>• 送経身份<br>• 学生<br>• 学生<br>• 学生<br>• 学生<br>• 学生<br>• 学校<br>• 学校<br>• 学校<br>• 学校<br>• 学校<br>• 学校<br>• 学校<br>• 学校<br>• 学校<br>• 学校<br>• 学校<br>• 学校<br>• 学校<br>• 学校<br>• 学校<br>• 学校<br>• 学校<br>• 学校<br>• 学校<br>• 学校<br>• 学校<br>• 学校<br>• 学校<br>• 学校<br>• 学校<br>• 学校<br>• 学校<br>• 学校<br>• 学校<br>• 学校<br>• 学校                                                                                                    | <ul> <li>         一 其他 (社会人士、中职、K1</li></ul>                                                                                                    | 2等)                    |      |      |      |                              |
| * 国籍<br>中国<br>* 送経身份<br>• 学生<br>• 注経身份<br>• 学生<br>• 老师<br>· 注経身份<br>• 学生<br>• 老师<br>· 注経身份<br>• 学生<br>· 志福<br>· 法公田学很働, 什么計<br>· 法公田学很働, 什么計<br>· 法公田学很働, 什么計<br>· 法公田学很働, 什么計<br>· 法公田学说, 什么計<br>· 法公田学说, 什么計<br>· 法公田学说, 什么計<br>· 法公田学说, 什么計<br>· 法公田学说, 什么計<br>· 法公田学说, 什么計<br>· 法公田学说, 什么計<br>· · · · · · · · · · · · · · · · · · ·                                                                                                     | <ul> <li>         一 其他(社会人士、中职、K1<br/>段留下的说         </li> <li> </li> <li> </li> <li> </li> <li> </li> <li> </li> <li> </li> <li> </li> <li> </li> <li> </li> <li> </li> <li> </li> <li> </li> <li> </li> <li> </li> <li> </li> <li> </li> <li> </li> <li> </li> <li> <li> </li> <li> </li></li></ul> <li> <ul> </ul></li> </td <td>2等)</td> <td></td> <td></td> <td></td> <td></td> | 2等)                    |      |      |      |                              |

### 图 11: 个人信息页面

3.当队员个人信息完善过后,则显示报名成功,如图 12。

| 元善信息                            | ②<br>报名                     | ④<br>下载认证表 | <b>⑤</b><br>上传 |
|---------------------------------|-----------------------------|------------|----------------|
|                                 | <sup>通過電源</sup><br>球态才能上传作品 | ✓ 这两步直接忽略  | 翻过,无需上传        |
| <ul> <li>●新江工业大学 3/9</li> </ul> |                             |            |                |

返回首页 上一步 下一步 提交作品 安全退出

图 12 团队状态页面

## 二、提交作品流程

1.团队显示报名成功后,点击官网提交作品,如图 13

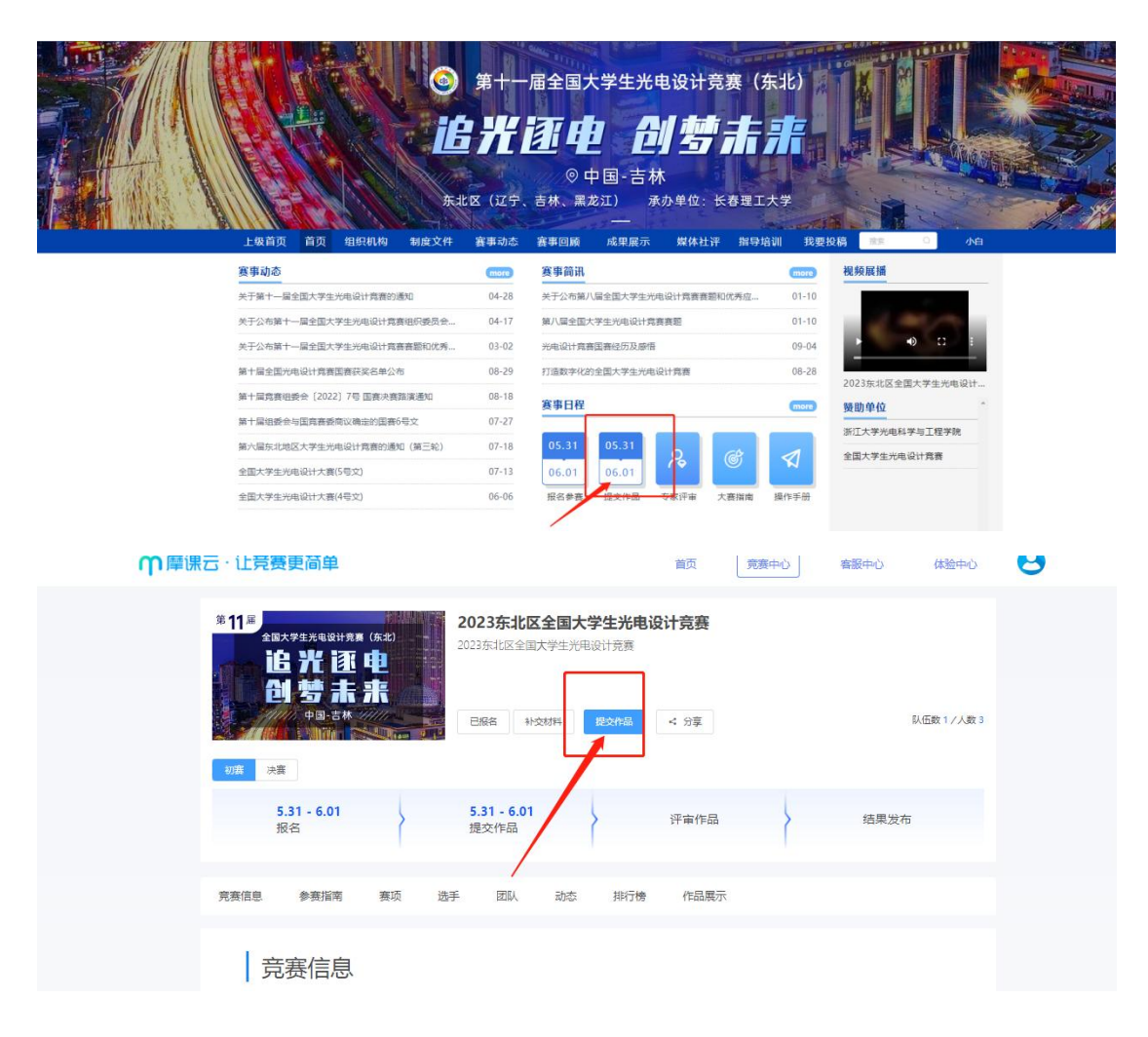

| 赛项   | 实物赛  | ~ |
|------|------|---|
| (团队) | 李瑶测试 |   |
|      | 测试   |   |

图 13 提交作品页面

2.按照页面要求提交作品附件,如图 14

注意:作品名称不要出现符号,尽量简化;上传的文档命名方式不要有符号学校姓名;

| )近回                                              | 提交 |
|--------------------------------------------------|----|
| * 作品名称:<br>英文名称:                                 |    |
| *作品介绍: (1000字以内)<br>周報入月容                        |    |
| * <b>赛题</b><br>通选择 ~ ~                           |    |
| 上传附件:<br>*【必选】计划书                                |    |
| 将文件拖到此处,或点击上传<br>PDF推式                           |    |
|                                                  |    |
| * 【必选】项目视频介绍 ●                                   |    |
| 將文件拖到此处, 或点击上传<br>1. 約如以2回3回時候時代遇到:2. 新聞時間時期在3分钟 |    |

图 14 填写作品内容页面

#### 3、作品上传成功,如图 15

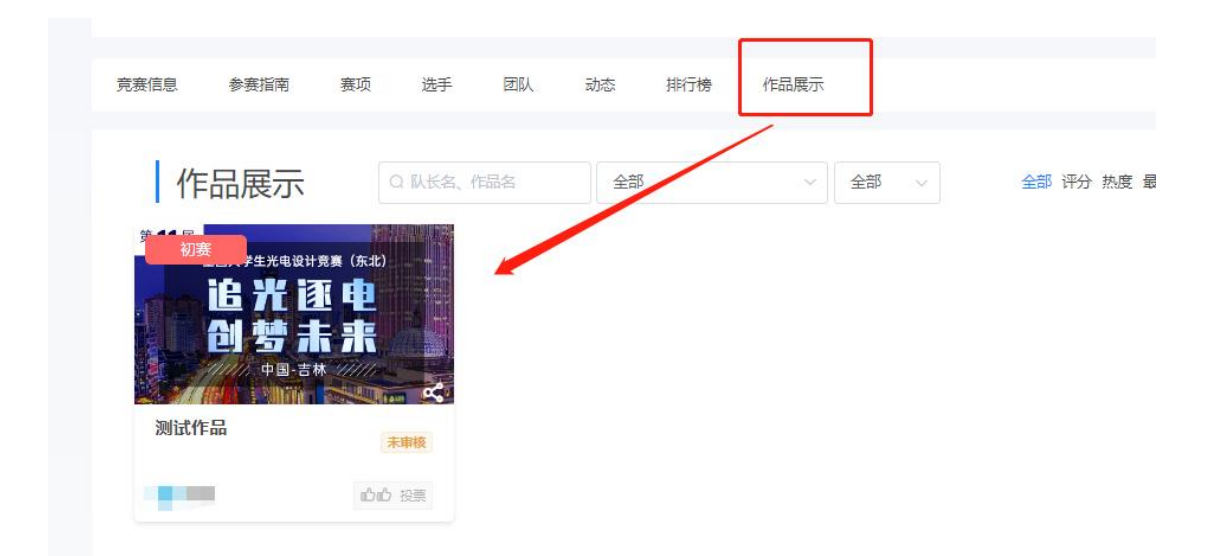

图 15 作品上传成功

3.在提交作品截止时间内,参赛队长有权限在作品展示,点击作品进行编辑或删除作品,如

图 16

![](_page_8_Picture_5.jpeg)

图 16 编辑/删除作品

注意: 1、上传的 PDF 文档请检查是否能在线展示;若出现数学公式无法显示,请把公式 作为图片插入;上传的视频检查是否能在线播放浏览,视频格式是 mp4 格式。若无法播放, 请用转码器转成编码为 H264 的视频重新上传。

2、参赛作品上传后,需要校管理员审核,审核通过后才算是正式参赛区域初赛的作品,未

审核的作品作品封面上显示"未审核",支持修改或者删除,已审核通过的作品作品封面上显示"参赛中",已审核通过的作品请勿进行删除操作,且不支持修改和编辑,如仍需调整, 请联系校管理员撤回审核通过,如下图 17

![](_page_9_Picture_1.jpeg)

图 17